## J2534-Mangoose Pro Quick Installation Guide

1. Installing original OEM diagnostic software

Must first install the original OEM diagnostic software!

Configuration options based on your product installation:

**TIS Techstream** 

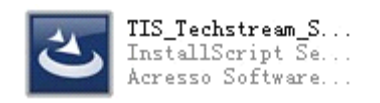

2. Installation J2534 - Mangoose Pro.exe;

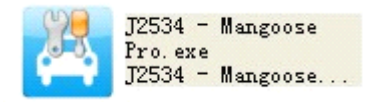

Double click the installer. Setup Wizard screen appears, Click **(**OK**)** to complete the task.

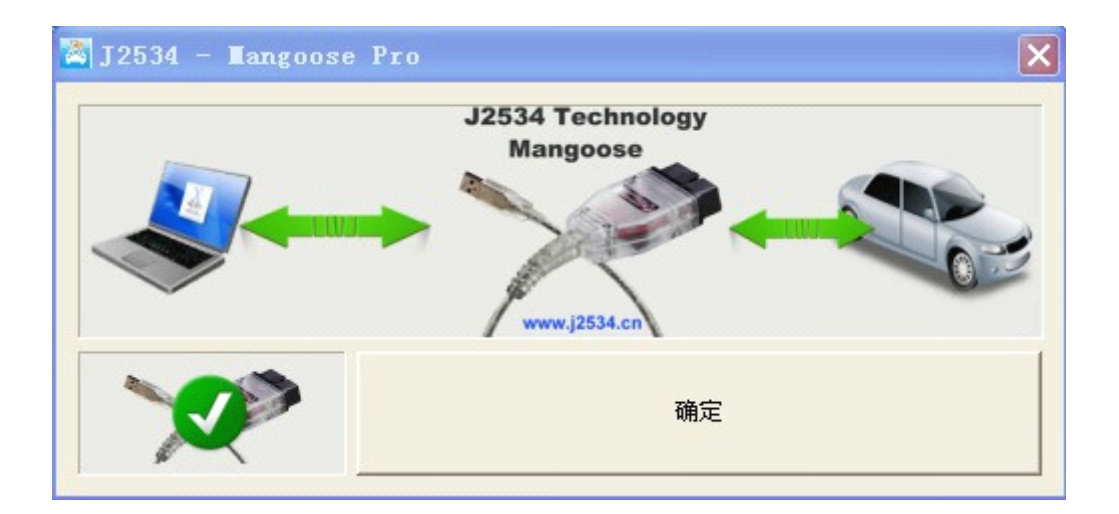

3.Installation in North America activator TISKEY.exe;

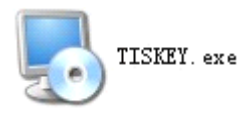

OEM factory diagnostic software must be carried out after installation is complete!

4. Install J2534-Mangoose Pro USB drive

Connected for the first 2534-Mangoose Pro USB cable to the PC when prompted to find a new

Hardware, press the USB driver is installed properly

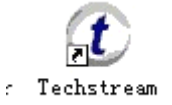

5 Click to go to TIS

detection software, this time to

complete the task.

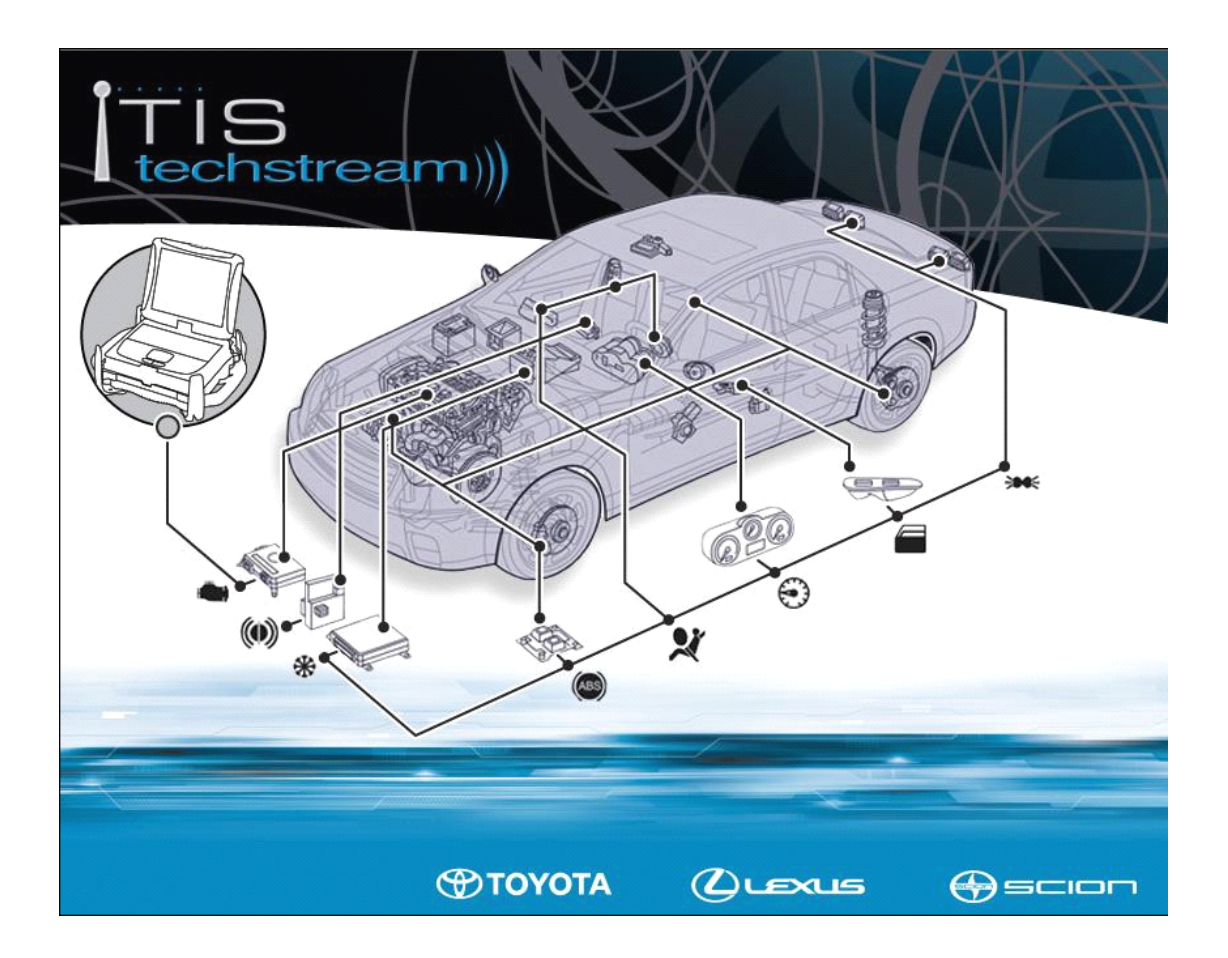